# School Fees Payment: 2015/2016 Academic Session

### Payment of School Fees for both Fresh and Returning Students

All **newly admitted candidates** into the Federal University of Agriculture, Abeokuta are expected to follow the following procedures after payment of acceptance fee invoice:

- 1. Visit www.portal.unaab.edu.ng
  - (i) Fill the acceptance forms;
  - (ii) Print the completed Acceptance Form;
- 2. Return online to www.portal.unaab.edu.ng to generate prescribed School Fees invoice.
- 3. Proceed to any bank accepting REMITA including FUNAB Microfinance Bank with your prescribed fees Invoice for payment or pay online using debit card or Internet Banking. Collect evidence of payment.
- 4. Return online to portal.unaab.edu.ng to generate your receipt.
- 5. Proceed to you respective HOD/Department for further instructions/procedures.

### Returning Students are to also to

- 1. Visit www.portal.unaab.edu.ng to generate prescribed School Fees invoice.
- 2. Proceed to any bank accepting REMITA including FUNAB Microfinance Bank with your prescribed fees Invoice for payment or pay online using debit card or Internet Banking. Collect evidence of payment.
- 3. Return online to portal.unaab.edu.ng to generate your receipt.

### NOTE:

For application for the limited bed spaces in the University Hostel visit www.hostel.unaab.edu.ng from Tuesday, 26<sup>th</sup> January, 2016 (payment of school fee is required).

# **PROCESS FLOW**

## **Fresher Students**

An email containing the password to the portal has been sent to all fresh students that have paid acceptance fee; in case of forgotten password, visit www.portal.unaab.edu.ng click RESET PASSWORD. A new password will be sent to your registered email.

- 1. Visit www.portal.unaab.edu.ng
- 2. Click on Student Fees Invoice /Payment
- 3. In the login page that is displayed: Input your password in the mail as password and UTME number as username.
- 4. Read the instruction page that is displayed and click on 'Proceed' to continue.
- 5. Create your Invoice, either print to take to bank or pay online with a debit card or Internet Banking.

### **Returning Students**

All returning students have their password to access the portal; in case of forgotten password, visit www.portal.unaab.edu.ng click RESET PASSWORD. A new password will be sent to any of your registered email.

- 1. Visit www.portal.unaab.edu.ng
- 2. Click on Student Fees Invoice /Payment
- 3. In the login page that is displayed: Input your password in the mail as password and Matric number as username.
- 4. Read the instruction page that is displayed and click on 'Proceed' to continue.
- 5. Create your Invoice: either print to take to bank or pay online with his/her debit card

# **SCHEDULE OF FEES**

|          | 100 Level |                   | 200 Level |                   | 300 Level and Above |                      |
|----------|-----------|-------------------|-----------|-------------------|---------------------|----------------------|
| Colleges | Amount    | Processing charge | Amount    | Processing charge | Amount              | Processing<br>charge |
| COLBIO   | 32000     | 1100              | 20,250.00 | 800.00            | 18250               | 750                  |
| COLPHYS  | 32000     | 1100              | 20,250.00 | 800.00            | 18250               | 750                  |
| COLAMRUD | 32000     | 1100              | 20,250.00 | 800.00            | 18250               | 750                  |
| COLFHEC  | 32000     | 1100              | 20,250.00 | 800.00            | 18250               | 750                  |
| COLEM    | 32000     | 1100              | 20,250.00 | 800.00            | 18250               | 750                  |
| COLPLANT | 32000     | 1100              | 20,250.00 | 800.00            | 18250               | 750                  |
| COLANIM  | 32000     | 1100              | 20,250.00 | 800.00            | 18250               | 750                  |
| COLMAS   | 32000     | 1100              | 20,250.00 | 800.00            | 18250               | 750                  |
| COLENG   | 42000     | 1350              | 30,250.00 | 1,050.00          | 28250               | 1000                 |
| COLVET   | 42000     | 1350              | 30,250.00 | 1,050.00          | 28250               | 1000                 |